## Music Poster Part 1

- 1. Find an image of your favorite musician and download.
- 2. Open image in Photoshop and cut out from the background using selection tools and masking techniques.
- Covert your image into high contrast black and white using: Image > Adjustments > Desaturation or Image > Adjustments > Black and White Image > Adjustments > Threshold (try 128 but change to what works best for your image)
- 4. Open a New Document: File > New > 8.5 x 11 inches and resolution 200 pixels per inch (ppi).
- 5. Place image file into the new document, resize and move into a position that has space on the side for the musician's name.
- 6. Using the vertical type tool set the musicians name on the side of your image: use 70-140 pt. type, colored black in any style font.
- 7. Merge the name layer with the image layer.
- 8. Go the website: <u>http://www.azlyrics.com/</u> and find the song lyrics you want to use.
- 9. Select and copy (Cntrl C) the lyrics and paste (Cntrl V) into a new layer until all the area is filled with the lyrics. Select the type and change color to black.
- 10. Duplicate the lyrics layer, select all the type and change the color to white.

## Music Poster Part 2

Be creative and complete the project to the best of your ability.